# PETICIONAMENTO INTERMEDIÁRIO -CATEGORIAS

Peticionamento Eletrônico

(Atualizado 09/10/2019)

SGP 6 – Diretoria de Capacitação, Desenvolvimento de Talentos, Estenotipia e Novos Projetos

TRIBUNAL DEJUSTICA

3 DE FEVEREIRO DE 1874

# SUMÁRIO

| PETICIONAMENTO ELETRONICO INTERMEDIÁRIO – CATEGORIA DA PETIÇÃO |   |
|----------------------------------------------------------------|---|
| Execução de sentença                                           | 4 |
| Incidente Processual                                           | 4 |
| Petições Diversas                                              | 5 |
|                                                                |   |
| CRÉDITOS                                                       | 7 |

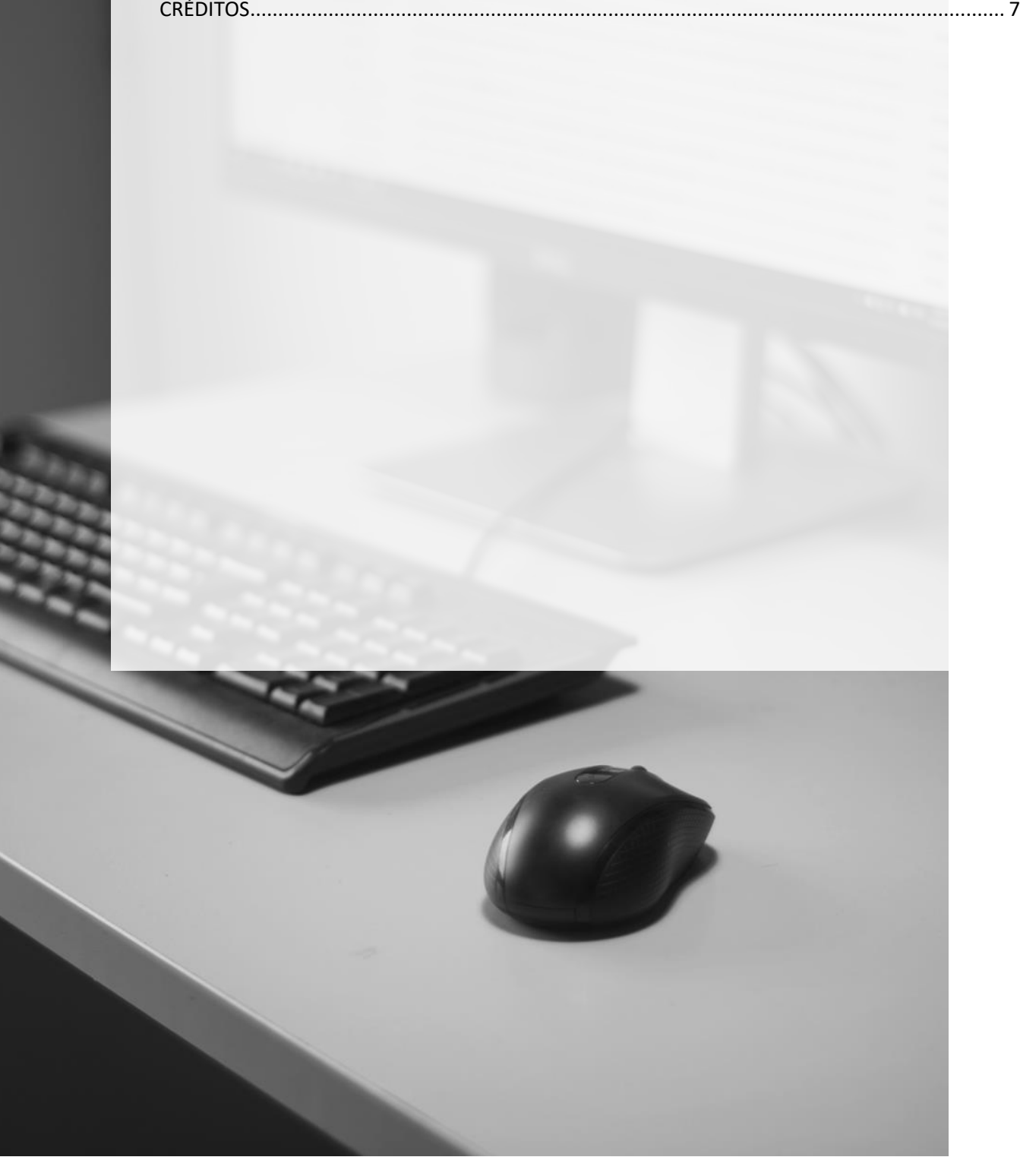

## PETICIONAMENTO ELETRONICO INTERMEDIÁRIO – CATEGORIA DA PETIÇÃO

Na tela **Cadastrar dados básicos** do peticionamento eletrônico intermediário de 1º Grau, após a identificação do peticionante e do processo destino da petição, deve-se selecionar a **Categoria da petição**.

São disponibilizadas três opções ativas: Execução de Sentença, Incidente Processual, e Petições diversas.

| O-SAJ de                                                                     | rtal<br>Serviços                                                                                                    |                                                                                      |                                                  |
|------------------------------------------------------------------------------|----------------------------------------------------------------------------------------------------|--------------------------------------------------------------------------------------|--------------------------------------------------|
|                                                                              | > Bem-vindo                                                                                                    | > Peticionamento Eletrônico > Peticionamento Eletrônico de 1º Grau > Petição Interme | diária de 1º Grau                                |
| <ul> <li>MENU</li> </ul>                                                     | Petição In                                                                                                    | termediária de 1º Grau                                                               |                                                  |
| 1 Cadastrar dado                                                             | os básicos 2 C                                                                                                    | adastrar partes e/ou advogados 💦 🧿 Anexar documentos                                 |                                                  |
| Atenção: Para pe<br>Selecione o Convé<br>Não é possível r<br>Assim que os da | ticionar é necessário que o certificar<br>inio e informe o foro de destino da p<br>ealizar o peticionamento interme<br>dos do processo estiverem dispo | Categoria X<br>Descrição<br>Procurar julino.                                         | sar a consulta processual.<br>Jiário.<br>ar      |
| Peticionante                                                                 |                                                                                                    | Execução de Sentença                                                                 |                                                  |
| Em nome de*<br>Tipo de participação*                                         | : Usuario Testes CNA<br>: Advogado                                                                                                    | Incidente Processual     Recurso     Petições Diversas                               | Os requisitos para uti<br>validados. Clique aqui |
| Processo                                                                     |                                                                                                    |                                                                                      | Petição<br>Dados Básicos                         |
| Tipo do número                                                               | :      Número do processo      Out                                                                                                    |                                                                                      | Processo                                         |
| Número do processo                                                           | 0000632-44.2017 826                                                                                                    |                                                                                      | Foro<br>Classe do processo                       |
| Foro                                                                         | : Foro de Cunha                                                                                                    |                                                                                      | Categoria<br>Tino da potição                     |
| Classe do processo                                                           | Procedimento Comum                                                                                                    | Quantidade de registros: 4 Selecionar Fech                                           | ar Tho da pedçao                                 |
| Categoria*                                                                   | :                                                                                                    | Q                                                                                    | Partes                                           |
| Tipo da petição*                                                             | :                                                                                                    | Q. 上                                                                                 |                                                  |
|                                                                              | Salvar Salvar e continuar dep                                                                                                    | ois Avançar                                                                          |                                                  |

A categoria **Recurso**, embora listada dentre as opções no campo **Categoria** do peticionamento intermediário, não encontra-se disponível para uso.

#### Execução de sentença

A categoria **Execução de sentença** diz respeito às petições que visam a instauração do **Cumprimento de Sentença definitivo** (sentença transitada em julgado) ou **provisório** (sentença impugnada por recurso desprovido de efeito suspensivo).

Após o peticionamento, a unidade judicial providenciará o cadastro do Cumprimento de Sentença, que receberá numeração própria.

Os principais tipos de petição vinculados a esta categoria são:

- Cumprimento de Sentença;
- Cumprimento Provisório de Sentença; e
- Cumprimento de Sentença contra a Fazenda Pública.

#### **Incidente Processual**

A categoria de petição intermediária **Incidente Processual** se refere a controvérsias que sobrevém no curso do processo e que devam ser decididas pelo juiz antes da causa ou questão principal, sendo, portanto, acessórias em relação à questão principal, ou seja, não há ocorrência de julgamento do mérito.

Configuram exemplos de incidentes processuais:

- Impugnação à assistência judiciária;
- Desconsideração (direta ou inversa) da personalidade jurídica;
- Restituição de coisas apreendidas;
- Insanidade mental do acusado;
- Exceção de impedimento, incompetência ou suspeição; etc

Selecionada a categoria **Incidente processual**, ao clicar sobre o botão de consulta (a) no campo **Tipo da petição**, serão listadas todas as opções relacionadas à <u>competência</u> do processo de destino da petição (p.ex., tratando-se de processo da competência cível, o tipo de petição **Avaliação para atestar dependência de drogas** não será listado dentre o rol disponível para seleção.

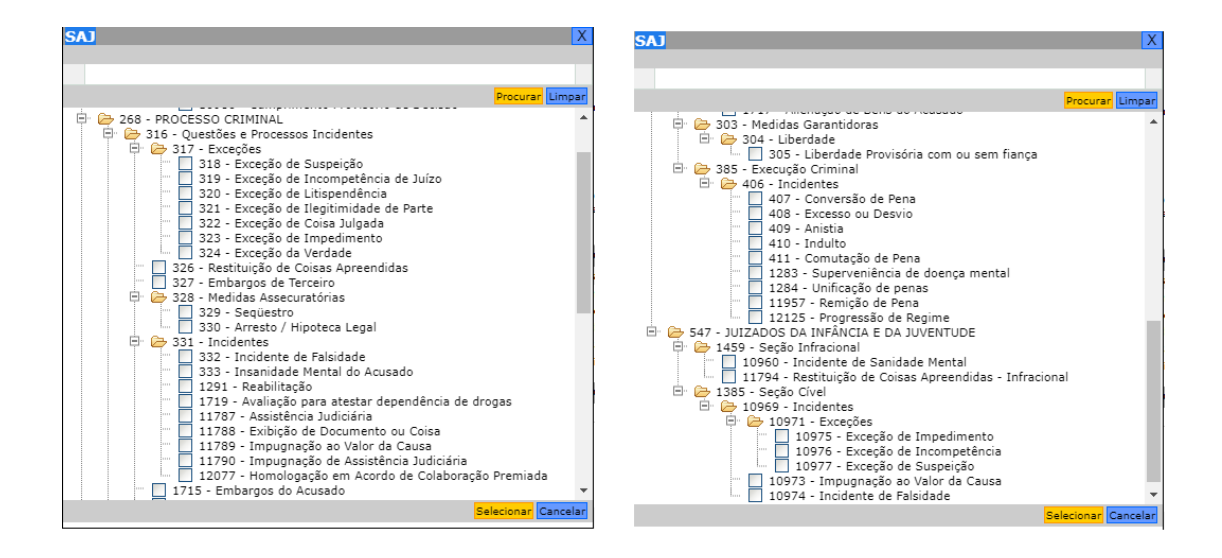

Após a formação do procedimento incidental, este receberá numeração própria e se desenvolverá paralelamente à ação principal.

#### **Petições Diversas**

A categoria **Petições Diversas**, por sua vez, englobará vasto agrupamento de tipos de petições intermediárias direcionadas a impulsionar o andamento do processo.

| SAL                                                                                                    | X    |
|----------------------------------------------------------------------------------------------------|------|
|                                                                                                    |      |
|                                                                                                    |      |
|                                                                                                    |      |
| Procurar Lim                                                                                                    | par  |
| <ul> <li>9999 - TIPOS DE PETIÇÃO INTERMEDIÁRIA USADOS NO 1º E 2º GRAU</li> <li>8212 - Pedido de Alteração de Endereço</li> <li>8223 - Pedido de Alteração do Endereço</li> <li>8225 - Pedido de Alteração do Endereço</li> <li>8225 - Pedido de Alteração do CNPJ</li> <li>8227 - Pedido de Alteração do CNPJ</li> <li>8229 - Pedido de Alteração do CNPJ</li> <li>8231 - Pedido de Alteração do CNPJ</li> <li>8233 - Segundo Pedido de Bloqueio de Valores - Sistema BACENUD</li> <li>8235 - Pedido de Catação por Edital do Administrador Judicial</li> <li>8237 - Pedido de Citação por Edital do Administrador Judicial</li> <li>8239 - Pedido de Citação por Edital do (S) Executado(S)</li> <li>8241 - Pedido de Citação por Edital do (S) Executado(S)</li> <li>8243 - Petido de Citação por Edital do (S) Executado(S)</li> <li>8243 - Petido de Citação por Edital do (S) Executado(S)</li> <li>8243 - Petidão de Citação por Edital do (S) Executado(S)</li> <li>8243 - Petidão de Citação por Edital do (S) Executado(S)</li> <li>8243 - Petidão de Extinção (ART. 26, DA LEI 6.830/80)</li> <li>8259 - Impugnação as Embargos à Adjudicação/Alrematação</li> <li>8269 - Impugnação à Exceção de Pré-Executividad</li> <li>8263 - Pedido de Enclusão de Responsável Tributário</li> <li>8265 - Pedido de Inclusão de Responsável Tributário</li> <li>8265 - Informação de Decretação de Falência</li> <li>8269 - Impugnação as Enceramento de Falência</li> <li>8269 - Informação de Decretação de Falência</li> <li>8269 - Informação de Decretação de Falência</li> <li>8269 - Informação de Decretação de Falência</li> <li>8267 - Informação de Decretação de Falência</li> <li>8269 - Informação de Decretação de Falência</li> <li>8269 - Informação de Decretação de Falência</li> <li>8269 - Pedido de Intimação o pe Edital de Penhora de Valores</li> </ul> |      |
| Selecionar Cance                                                                                                    | elar |

| SAJ                                                                | Х    |
|--------------------------------------------------------------------|------|
|                                                                    |      |
|                                                                    |      |
| Procurar                                                           | par  |
|                                                                    |      |
| 8275 - Pedido de Intimação por Edital do Evecutado                 |      |
| 8277 - Pedido Intimação por Edital - Responsável(is) Tributário(s) |      |
| 8279 - Pedido de Designação de Hastas com Prévia Constatação       |      |
| 8281 - Pedido de Nova Penhora                                      |      |
| 8283 - Pedido de Penhora                                           |      |
| 🔲 8285 - Pedido de Penhora de Direitos Creditórios                 |      |
| 🔤 8287 - Pedido de Penhora de Faturamento                          |      |
| 🗌 8289 - Pedido de Penhora de Imóvel                               |      |
| 8291 - Pedido de Penhora de Saldo Credor                           |      |
| 8293 - Pedido de Penhora de Veículo                                |      |
| 8295 - Pedido de Penhora no Rosto dos Autos                        |      |
| 8299 - Petições Diversas                                           |      |
| 8301 - Pedido de Substituição de CDA                               |      |
| 8303 - Pedido de Substituição de Depositário                       |      |
| 8305 - Pedido de Sucessao/Incorporação                             |      |
| 8200 - Petição Solicitando Suspensão de Julgamento do Recurso      |      |
| 8311 - Pedido de Suspensão de Processo are 160 dias                |      |
| 8313 - Pedido de Suspensão nelo Prazo de Parcelamento              |      |
| 8317 - Exceção de Pré-Executividade                                |      |
| 8319 - Pedido de Desarguivamento (Art. 40, § 3º, DA LEI 6.830/80)  |      |
| 8321 - Emenda à Inicial da Execução Fiscal                         |      |
| 8323 - Resposta de Mandado de Prisão                               |      |
| 🔲 8325 - Resposta de Contramandado de Prisão                       | -    |
|                                                                    |      |
| Selecionar Canc                                                    | elar |

|                                                                                                    | SAU                                                                                                    |
|----------------------------------------------------------------------------------------------------|----------------------------------------------------------------------------------------------------|
| Procurar Limpar                                                                                                    | Procurar Limpar                                                                                                    |
| 9022 - Olicio a Defensoria Publica         9022 - Recurso Inominado         38001 - Contestação         38012 - Agravo Retido         38012 - Agravo Retido         38013 - Pedido de Prazo         38014 - Petição Intermediána         38015 - Roli do de Erazo         38016 - Pedido de Extermunha         38013 - Pedido de Extermunha         38014 - Petição de Oligência em Novo Endereço         38015 - Pedido de Expedição de Alvará         38022 - Apresentação de Quesitos/Indicação de Assistente Técnico         38022 - Apresentação de Quesitos/Indicação de Assistente Técnico         38022 - Raziões de Apelação         38022 - Indicações finais         38022 - Raziões de Apelação         38022 - Raziões de Apelação         38022 - Raziões do Recurso Adesivo         38023 - Raziões do Recurso Adesivo         38024 - Contrarazões de Acelação         38025 - Raziões do Becurso Adesivo         38032 - Pedido de Homologação de Acordo         38033 - Pedido de Desarquivamento         38033 - Pedido de Armuivamento | 30036 - Manifestação sobre a Impugnação<br>30036 - Manifestação sobre a Impugnação<br>30036 - Manifestação sobre a Impugnação<br>30039 - Apresentação de Proposta de Monorário Periciais<br>30040 - Pedido de Designação de Mastas<br>30043 - Pedido de Abulicação<br>30044 - Pedido de Abulicação<br>30044 - Pedido de Designação de Hastas<br>30045 - Pedido de Designação de Hastas<br>30045 - Pedido de Baixa das Restrições Negativas<br>30046 - Pedido de Baixa das Restrições Negativas<br>30047 - Pedido de Expedição de Guia de Levantamento<br>30050 - Pedido de Expedição de Oficio para Localização da Parte<br>30057 - Parcer do MP/Defensoria<br>30058 - Petição de Expedição de Oficio para Localização da Parte<br>30057 - Perição de Expedição de Oficio para Localização da Parte<br>30057 - Parcer do MP/Defensoria<br>30058 - Petição de Expedição de Renda<br>9981 - Informação de Habeas-Corpus<br>30812 - Neclção de Imposto de Renda<br>9983 - Petição Alegando Suspeição<br>9987 - Pedido de Assistência Litisconsorcial ou Simples<br>9987 - Pedido de Assistência Litisconsorcial ou Simples |

Dentro desta categoria estão incluídas, inclusive, os tipos de petições relativas a recursos, como **Embargos**, **Razões** e **Contrarrazões de Apelação** e **Agravo Retido**.

Selecionada a categoria **Petições Diversas**, ao clicar sobre o botão de consulta (**(**) no campo **Tipo da petição**, será possível digitar argumento de pesquisa no campo superior da tela, clicando a seguir em Procurar. Desta forma, facilita-se a localização do tipo adequado ao pedido.

| Contest       Procural Ling         Procural State       Procural Ling         Procural State       Procural Ling         Procural State       Procural Ling         Procural State       Procural Ling         Procural Ling       Procural Ling         Procural Ling </th                                                                                                    |
|----------------------------------------------------------------------------------------------------|
| Procurar Ling     Procurar Ling     Procurar Ling     Procurar Ling     Procurar Ling     Procurar Ling     Procurar Ling     Stature - Pedido de Sobrestamento de Recurso Repetitivo     Stature - Pedido de Alteração de Endereço     Stature - Pedido de Alteração do CNPI     Stature - Pedido de Alteração do CNPI     Stature - Pedido de Alteração do CNPI     Stature - Pedido de Alteração do CNPI     Stature - Pedido de Alteração do CNPI     Stature - Pedido de Alteração do CNPI     Stature - Pedido de Alteração do CNPI     Stature - Pedido de Alteração do CNPI     Stature - Pedido de Alteração do CNPI     Stature - Pedido de Alteração do CNPI     Stature - Pedido de Bloqueio de Valores - Sistema BACENJUD     Stature - Pedido de Clação por Edital - Responsável(is) Tributário(s)     Stature - Pedido de Clação por Edital - Responsável(is) Tributário(s)     Stature - Pedido de Clação por Edital - Responsável(is) Tributário(s)     Stature - Pedido de Clação por Edital - Responsável(is) Tributário(s)     Stature - Pedido de Clação por Edital - Responsável(is) Tributário(s)     Stature - Pedido de Clação por Edital - Responsável(is) Tributário(s)     Stature - Pedido de Clação por Edital - Responsável(is) Tributário(s)     Stature - Petido de Clação por Edital - Responsável(is) Tributário(s)     Stature - Petido de Clação por Edital - Responsável(is) Tributário(s)     Stature - Petido de Clação por Edital - Responsável(is) Tributário(s)     Stature - Petido de Clação por Edital - Responsável(is) Tributário(s)     Stature - Petido de Clação por Edital - Responsável(is) Tributário(s)     Stature - Petido de Clação por Edital - Responsável(is) Tributário(s)     Stature - Petido de Clação por Edital - Responsável(is) Tributário(s)     Stature - Petido de Clação - Stature - Responsável(is) Tributário(s)     Stature - Petido de Clação - Stature - Responsável(is) Tributário(s)     Stature - Petido - Responsável(is) Tributário - Responsável(is) Tributário - Responsável(is) Tributário - Responsável(is) Tributário - Responsáv |
| P9999 - TIPOS DE PETIÇÃO INTERMEDIÁRIA USADOS NO 1º E 2º GRAU     B212 - Pedido de Sobrestamento de Recurso Repetitivo     B223 - Pedido de Alteração de Endereço     B223 - Pedido de Alteração do CNPI     B227 - Pedido de Alteração do CNPI     B227 - Pedido de Alteração do CNPI     B227 - Pedido de Alteração do CNPI     B223 - Pedido de Alteração do CNPI     B223 - Pedido de Alteração do CNPI     B223 - Pedido de Alteração do CNPI     B223 - Pedido de Alteração do CNPI     B223 - Pedido de Alteração do CNPI     B223 - Pedido de Alteração do CNPI     B233 - Pedido de Bloqueio de Valores - BACENJUD     B235 - Pedido de Citação por Edital do Administrador Judicial     B239 - Pedido de Citação por Edital - Responsável(is) Tributário(s)     B241 - Pedido de Citação por Edital - Responsável(is) Tributário(s)     B243 - Petição Comprovando a Distrib. da Carta Precatória     B247 - Embargos Infringentes na Execução Fiscal     Contest     Contestação     g999 - TIPOS DE PETIÇÃO INTERMEDIÁRIA USADOS NO 1º E 2º GRAU     G3001 - Contestação     38028 - Manifestação Sobre a Contestação                                                                                                    |
| SAJ<br>contest<br>Procurar Ump<br>9999 - TIPOS DE PETIÇÃO INTERMEDIÁRIA USADOS NO 1º E 2º GRAU<br>38001 - Contestação<br>38028 - Manifestação Sobre a Contestação                                                                                                    |
| contest<br>Procurar ∐mp<br>☐ 29999 - TIPOS DE PETIÇÃO INTERMEDIÁRIA USADOS NO 1º E 2º GRAU<br>☐ 38001 - Contestação<br>☐ 38028 - Manifestação Sobre a Contestação                                                                                                    |
| <ul> <li>P 9999 - TIPOS DE PETIÇÃO INTERMEDIÁRIA USADOS NO 1º E 2º GRAU</li> <li>38001 - Contestação</li> <li>38028 - Manifestação Sobre a Contestação</li> </ul>                                                                                                    |
| 🔤 🔲 674 - Contestação aos Embargos de Terceiros (art. 679 do CPC)                                                                                                    |

### **CRÉDITOS**

 SGP 6 - Diretoria de Capacitação, Desenvolvimento de Talentos, Estenotipia e Novos Projetos

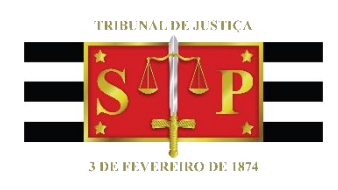